## GUÍA PARA SUBIR UNHA TAREFA NA AULA VIRTUAL

1. Entra na materia correspondente. (Neste caso a tarefa era de Lingua Castelá).

| ▶ MAT. 6                                                                                       | CIENCIAS SOCIAIS  |
|------------------------------------------------------------------------------------------------|-------------------|
| FICHEIROS PRIVADOS DO USUARIO<br>Non hal ficheiros dispoñíbeis<br>Xestionar ficheiros privados |                   |
|                                                                                                | CIENCIAS NATURAIS |
|                                                                                                | LINGUA GALEGA     |
|                                                                                                | LENGUA CASTELLANA |
|                                                                                                | MATEMATICAS       |

2. Seleccionades a tarefa na que tedes que enviar o archivo.

| CALEND                           | ARIC   | )        |       |      |                                    |     | - < |                                                                                                    |
|----------------------------------|--------|----------|-------|------|------------------------------------|-----|-----|----------------------------------------------------------------------------------------------------|
| <ul> <li>Outubro 2020</li> </ul> |        | •        |       |      |                                    |     |     |                                                                                                    |
| lun                              | ma     | r mér    | xov   | ven  | sáb                                | dom |     | JULIO VERNE                                                                                                    |
|                                  |        |          | 1     | 2    | 3                                  | 4   |     |                                                                                                    |
| 5                                | 6      | 7        | 8     | 9    | 10                                 | 11  |     | ECTURA TEMA 3 (27/10/2020)                                                                                                    |
| 12                               | 13     | 14       | 15    | 16   | 17                                 | 18  |     |                                                                                                    |
| 19                               | 20     | 21       | 22    | 23   | 24                                 | 25  |     | Hoxe realizaremos a lectura do tema 3. A continuación, veredes a lectura para os que non teñades o libro, e seguidamente as preguntas e tarefas que hai que realizar, con respecto |
| 26                               | 27     | 28       | 29    | 30   | 31                                 |     |     | a comprension lectora desta lectura.                                                                                                    |
| CLAVE                            | DE     | ACTIVI   | DADE  | ES   |                                    |     |     | PREGUNTAS LECTURA TEMA 3 (27/10/2020)                                                                                                    |
| Agoch                            | ar act | ividade  | globa | ais  |                                    |     |     | Realizar estas preguntas.                                                                                                    |
| Agoch                            | ar act | ividades | de cu | irso |                                    |     |     | https://www.usenewsci.common_edu/10/10s                                                                                                    |
| Agoch                            | ar act | ividades | do gr | upo  |                                    |     |     |                                                                                                    |
| Agochar actividades do usuario   |        |          |       |      | REDACCIÓN (28/10/2020): 30/10/2020 |     |     |                                                                                                    |
|                                  |        |          |       |      |                                    |     |     | AUDIO CONTO (JULIO VERNE) 28/10/2020;30/10/2020                                                                                                    |
|                                  |        |          |       |      |                                    |     |     |                                                                                                    |

3. Selecciona engadir entrega.

## Estado da entrega

| Número do intento         | Este é o intento 1.                  |  |  |  |  |
|---------------------------|--------------------------------------|--|--|--|--|
| Estado da entrega         | Sen intentos                         |  |  |  |  |
| Estado das cualificacións | Sen cualificar                       |  |  |  |  |
| Data límite               | Martes, 3 de Novembro de 2020, 00:00 |  |  |  |  |
| Tempo restante            | 6 días 1 hora                        |  |  |  |  |
| Última modificación       | -                                    |  |  |  |  |
| Comentarios a entrega     | Comentarios (0)                      |  |  |  |  |
|                           | Engadir entrega                      |  |  |  |  |

4. A continuación terás que buscar o ficheiro no teu ordenador. Para iso realiza estes pasos.

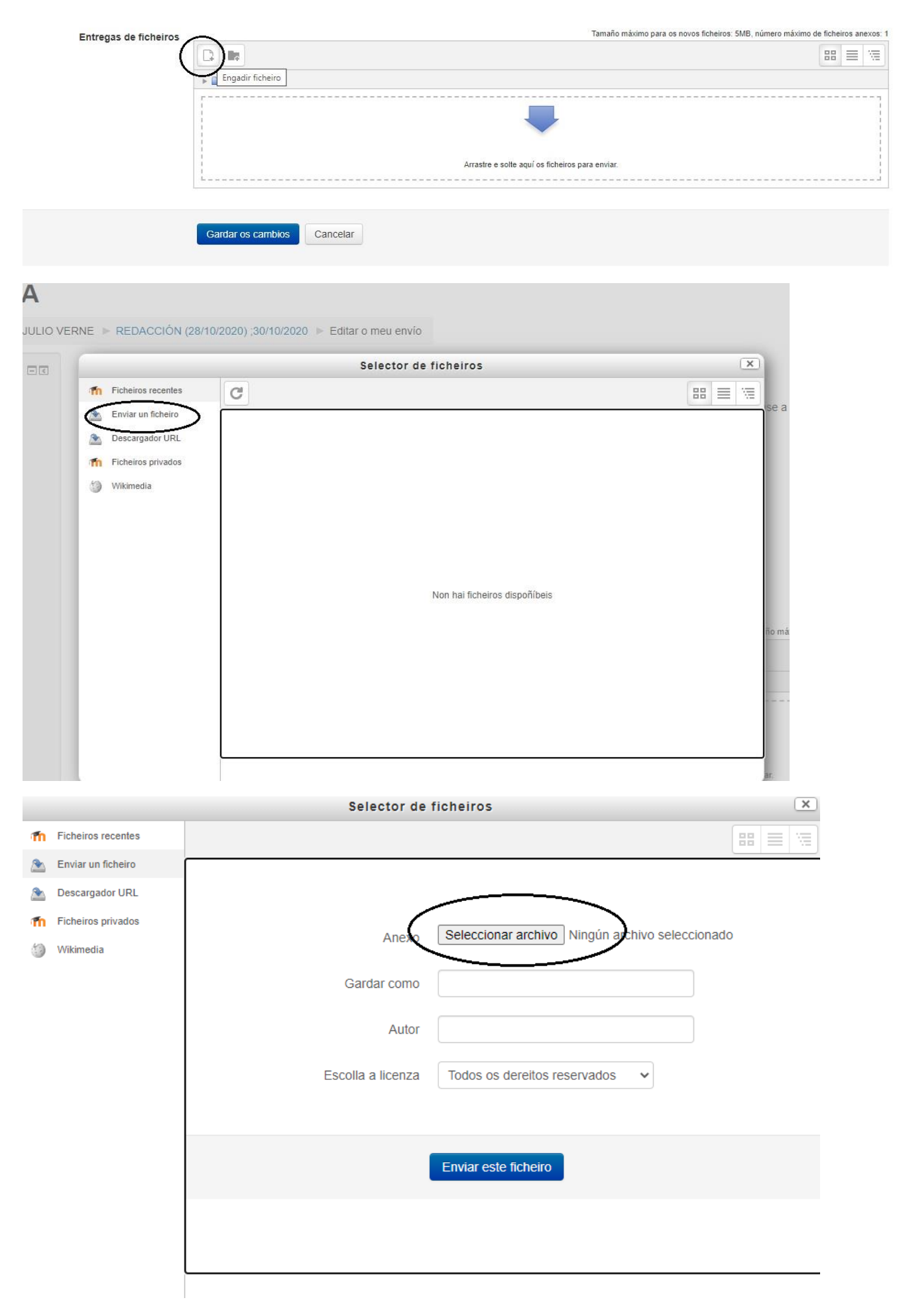

| Ø Abrir                                                                                                    |                                                                                                    |                       |                                                                                                    |                                                                                                    |                           | ×             |
|----------------------------------------------------------------------------------------------------|----------------------------------------------------------------------------------------------------|-----------------------|----------------------------------------------------------------------------------------------------|----------------------------------------------------------------------------------------------------|---------------------------|---------------|
| ← → * ↑                                                                                                    | Este equipo > Documentos > Antas de U                                                                | JIIa                  |                                                                                                    | Q 5 V                                                                                                    | Buscar en Antas d         | e Ulla        |
| Organizar 👻 Nuev                                                                                                    | va carpeta                                                                                           |                       |                                                                                                    |                                                                                                    |                           |               |
| 📌 Acceso rápido                                                                                                    | Nombre                                                                                               | Estado                | Fecha de modificación                                                                                                | Тіро                                                                                                    | Tamaño                    |               |
| <ul> <li>Access Inplus</li> <li>Escritorio</li> <li>Descargas</li> <li>Documentos</li> <li>Imágenes</li> <li>Antas de Ulla</li> <li>English</li> <li>Enviar archivo</li> <li>Trivial sociais</li> </ul> | Aula vitual<br>Lingua galega<br>Matemáticas<br>naturais<br>Trivial sociais<br>Redacción aula virtual | 0<br>0<br>0<br>0<br>0 | 27/10/2020 22:18<br>25/10/2020 22:07<br>27/10/2020 18:26<br>13/10/2020 18:10<br>27/10/2020 19:52<br>27/10/2020 22:37 | Carpeta de archivos<br>Carpeta de archivos<br>Carpeta de archivos<br>Carpeta de archivos<br>Carpeta de archivos<br>Microsoft Edge P | 25 KB                     |               |
| <ul> <li>OneDrive</li> <li>Este equipo</li> <li>Red</li> </ul>                                                                                                    | ombre:                                                                                               |                       |                                                                                                    | ∽ Todo                                                                                                    | s los archivos<br>Abrir C | ∼<br>Cancelar |

| O Abrir                                                                       |                                        |         |                       |                     |                      | ×           |  |
|-------------------------------------------------------------------------------|----------------------------------------|---------|-----------------------|---------------------|----------------------|-------------|--|
| $\leftarrow$ $\rightarrow$ $\checkmark$ $\uparrow$ $\square$ $\rightarrow$ Es | te equipo → Documentos → Antas de Ulla |         |                       | ې ق                 | Buscar en Antas de l | Ulla        |  |
| Organizar 👻 Nueva c                                                           | Organizar 👻 Nueva carpeta 🗄 🗐 🗸 🔟 👔    |         |                       |                     |                      |             |  |
| 📌 Acceso rápido                                                               | Nombre                                 | Estado  | Fecha de modificación | Тіро                | Tamaño               |             |  |
| Eccritorio 🖈                                                                  | 🔒 Aula vitual                          | $\odot$ | 27/10/2020 22:18      | Carpeta de archivos |                      |             |  |
| Lischtono y                                                                   | 📙 Lingua galega                        | $\odot$ | 25/10/2020 22:07      | Carpeta de archivos |                      |             |  |
| 🕂 Descargas 🛛 🖈                                                               |                                        | $\odot$ | 27/10/2020 18:26      | Carpeta de archivos |                      |             |  |
| 🔮 Documentos 🛛 🖈                                                              | naturais                               | $\odot$ | 13/10/2020 18:10      | Carpeta de archivos |                      |             |  |
| 📰 Imágenes 🛛 🖈                                                                | Trivial sociais                        | $\odot$ | 27/10/2020 19:52      | Carpeta de archivos |                      |             |  |
| Antas de Ulla                                                                 | 📴 Redacción aula virtual               | Ø       | 27/10/2020 22:37      | Microsoft Edge P    | 25 KB                |             |  |
| English                                                                       |                                        |         |                       |                     |                      |             |  |
| Enviar archivo                                                                |                                        |         |                       |                     |                      |             |  |
| Trivial sociais                                                               |                                        |         |                       |                     |                      |             |  |
| len OneDrive                                                                  |                                        |         |                       |                     |                      |             |  |
| 📃 Este equipo                                                                 |                                        |         |                       |                     |                      |             |  |
| 💣 Red                                                                         |                                        |         |                       |                     |                      |             |  |
| Nom                                                                           | bre:                                   |         |                       |                     | Abrir Car            | ∼<br>ncelar |  |

5. Unha vez adxuntado, dámoslle a enviar ficheiro.

|          |                                 | Selector de       | ficheiros                                      |
|----------|---------------------------------|-------------------|------------------------------------------------|
| m        | Ficheiros recentes              |                   |                                                |
| 2        | Enviar un ficheiro              |                   |                                                |
| 2        | Descargador URL                 |                   |                                                |
| <b>M</b> | Ficheiros privados<br>Wikimedia | Anexo             | Seleccionar archivo Redacción aula virtual.pdf |
|          |                                 | Gardar como       |                                                |
|          |                                 | Autor             |                                                |
|          |                                 | Escolla a licenza | Todos os dereitos reservados 🗸 🗸               |
|          |                                 |                   | Enviar este ficheiro                           |
|          |                                 |                   |                                                |

6. Por útlimo, apareceranos o documento nese recadro e seleccionamos gardar os cambios.

| Entregas de ficheiros |                   | Tamaño máximo para os novos ficheiros: 5MB, número máximo de ficheiros anexos: 1 |
|-----------------------|-------------------|----------------------------------------------------------------------------------|
|                       | <b>1</b>          |                                                                                  |
|                       | Ficheiros         |                                                                                  |
|                       | Reducción aula    |                                                                                  |
|                       |                   |                                                                                  |
| $\langle$             | Gardar os cambios |                                                                                  |

Nese intre apareceranos tarefa entregada, e aí poderemos observar as cualificacións e observacións pertinentes.